## Antes de utilizar a máquina

Introduza o CD-ROM fornecido para o Windows<sup>®</sup> 7. Para instalar a máquina e o controlador de impressora, siga os passos indicados no Guia de Instalação Rápida em conjunto com a informação incluída nesta folha.

## Instruções de instalação

Se aparecer a caixa de diálogo do **Controlo de Conta de Utilizador** no seu computador durante a instalação do controlador de impressora ou do BRAdmin Light para Windows<sup>®</sup>, clique em **Sim**. Em seguida, avance para o passo seguinte indicado no Guia de Instalação Rápida.

#### Instalação do controlador de impressora

Para utilizadores de ligação USB, paralela ou de interface de rede com fios:

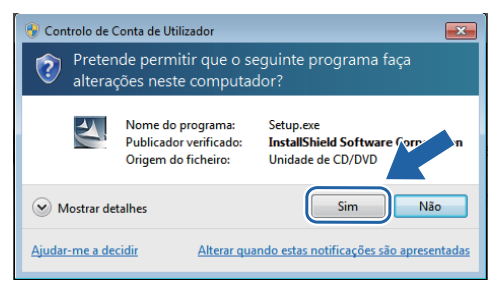

Para utilizadores de rede sem fios:

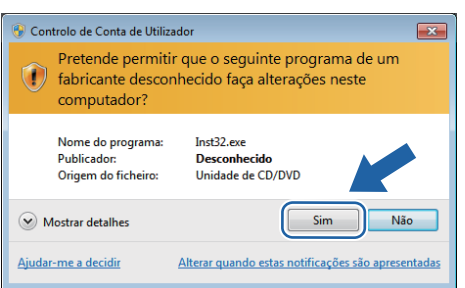

# Requisitos do computador

| Plataforma de computador<br>e versão de sistema<br>operativo <sup>1</sup> | Frequência mínima do<br>processador                                                                                        | Mínimo de<br>RAM                 | RAM<br>recomendada               | Espaço disponível<br>no disco rígido |
|---------------------------------------------------------------------------|----------------------------------------------------------------------------------------------------|----------------------------------|----------------------------------|--------------------------------------|
| Windows <sup>®</sup> 7                                                    | Intel <sup>®</sup> Pentium <sup>®</sup> 4 ou equivalente<br>CPU com suporte de 64 bits<br>(Intel <sup>®</sup> 64 ou AMD64) | 1 GB (32 bits)<br>2 GB (64 bits) | 1 GB (32 bits)<br>2 GB (64 bits) | 50 MB                                |

1 Microsoft<sup>®</sup> Internet Explorer<sup>®</sup> 5.5 ou superior.

# Instalação do BRAdmin Light para Windows<sup>®</sup>

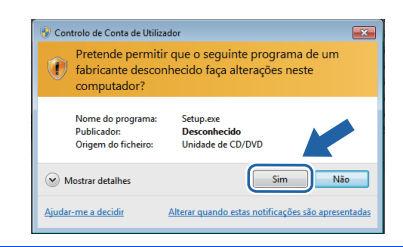

### Acerca do Monitor de Estado

#### Ecrã do Monitor de Estado

Se tiver configurado o **Monitor de estado** como um **Indicador na barra de tarefas**, poderá encontrar o botão a na barra de tarefas.

Para ver o ícone do **Monitor de estado** na barra de tarefas, clique no botão . O ícone do **Monitor de estado** aparecerá na pequena janela. Em seguida, arraste o ícone 🔮 para a barra de tarefas.

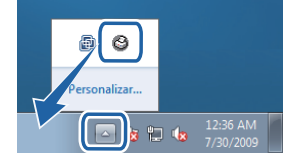